# 

## Getting Started

© Copyright Rapid Evac 2011-2016 | Version 1.0.2

## **Getting Started**

#### Introduction to Tap Report

Within this **Getting Started** tutorial you will learn the following:

- How to Create an Account
- How to Connect to a Property
- How to Create an Account and Connect with a Property
- How to Log In
- How to Reset your Pin #

Creating an Account at tapreport.io/create\_account

- 1. Go to tapreport.io/create\_account
- 2. Input your First and Last Name, Email and New Pin #
- 3. (Optional) Input a Phone #
- 4. Click on **Create Account**
- 5. Go to your Email and click the link from Tap Report
- 6. Input your Pin # and click on Verify
- 7. (Optional) Click on Add Phone
- 8. (Optional) Input your Phone # and click on Verify

#### Connecting with a Property

- 1. From your logged-in account, click on the "+" tab
- 2. Select from one of the following options:
  - a) I know the web page for my property
  - b) I know the email address of the person to connect me
  - c) I'd like to have Tap Report in my building
  - d) (If applicable) I want another connection for my property
- 3. Follow the onscreen directions to complete the process

Note: Only one account is required to connect with multiple properties

#### Connecting with a Property at tapreport.io/<your company>

#### Note: An Account is required to connect with a property

- 1. Go to tapreport.io/<your-company>
- 2. Input your Phone # or Email or Employee #
- 3. Input your Pin #
- 4. Click on Log In

## **Getting Started**

- 5. Input a Tab name, Role and Location(s)
- 6. Click on Send

Note: Access to the Property Connection will commence upon approval

#### Creating an Account and Connection at tapreport.io/<your company>

Note: Going to tapreport.io/<your-company> to create an account will also connect you with that property

- 1. Go to tapreport.io/<your-company>
- 2. Click on Create Account
- 3. Input your First and Last Name and one of the following
  - A. Phone #
  - B. Email
  - C. Employee #
- 4. Input your New Pin #
- 5. Click on Create Account
- 6. (If applicable) Go to your Email and click the link from Tap Report
- 7. (If applicable) Input your Pin # and click on Verify
- 8. (Optional) Click on Add Phone
- 9. (Optional) Input your Phone # and click on Verify
- 10. Input a Tab name, Role and Location(s)
- 11. Click on Send

Note: Access to the Property Connection will commence upon approval

#### How to Log In

#### On the Web

- 1. Go to tapreport.io/login or tapreport.io/<your-company>
- 2. Input your Phone # or Email or Employee #
- 3. Input your Pin #
- 4. Click on Log In

#### On the App

- 1. Launch the Tap Report App
- 2. Input your Phone # or Email or Employee #
- 3. Input your Pin #
- 4. Press Log In

## **Getting Started**

#### How to Reset Pin #

#### On the Web

- 1. Go to tapreport.io/login
- 2. Click on Forgot Pin
- 3. Input your Phone # or Email
- 4. Click on Send Request
- 5. Go to your Email and click on the Reset My Pin # link from Tap Report
- 6. Input your new Pin # twice
- 7. Click on Save

#### On the App

- 1. Launch the Tap Report App
- 2. Press Forgot Pin
- 3. Input your Phone # or Email
- 4. Press Send Request
- 5. Go to your Email and click the link from Tap Report
- 6. Input your new Pin # twice
- 7. Press Save

Note: For the changes to be completed, Internet Connection is required to Log In for the first time